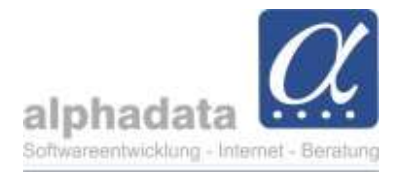

# **Offene Posten und Mahnungen**

(Stand: 02.05.2025)

Ziel dieser Information:

Ab Mai 2025 hat sich der Bereich "offene Posten" und das Mahnwesen in alphaOffice pro verändert. In dieser Information ist die neue Darstellung und Funktionalität beschrieben.

#### 1. Offene Posten

| Programm Start Suchen                           | <ol> <li>Im Bereich Rechnungen rufen Sie im Schnellzugriff<br/>oben links die offenen Posten auf.</li> <li>Definieren Sie im nächsten Schritt Ihre Filter:         <ul> <li>Zeitraum</li> <li>Mandant: Falls Sie mehrere Mandanten haben,<br/>wählen Sie den gewünschten aus.</li> </ul> </li> </ol> |
|-------------------------------------------------|----------------------------------------------------------------------------------------------------|
| Rechnungen K                                    | - Überzahlungen                                                                                                    |
| in 2025 erstellt  in 2024 erstellt in ungebucht |                                                                                                    |
| T andere                                        | Filter definieren                                                                                                    |
| Ereignisanzeige 🔆 🗸                             | Offene Posten, eröffnet<br>zwischen 01.01.2025 - und 31.12.2025 -                                                                                                    |
| Cockpit                                         | Mandant bitte auswählen -                                                                                                    |
| Kontakte                                        | Bereich                                                                                                    |
| Kategorien                                      | Überzahlungen ausweisen                                                                                                    |
| Rechnungen                                      | OK Abbrechen                                                                                                    |

Nachdem Sie mit OK Ihre definierten Filter bestätigen, erhalten Sie Ihre Übersicht der offenen Posten:

| Programm            | Start            | Su | uchen         |       |             |                                     |                             |                |                                               |           |               |               |
|---------------------|------------------|----|---------------|-------|-------------|-------------------------------------|-----------------------------|----------------|-----------------------------------------------|-----------|---------------|---------------|
| 9                   | 7                |    | Ľ             |       |             | 2                                   |                             |                |                                               |           |               |               |
| Buchungsstapel      | Filtern          | (  | Direktau<br>• | sgabe | Mahne       | n                                   |                             |                |                                               |           |               |               |
| Aktionen            |                  | 1  | Offenel       | Poste | n           |                                     |                             |                |                                               |           |               |               |
| in 2024 en          | stellt<br>stellt |    | 4             |       | Offene Po   | osten 🕐<br>ne Posten (<br>2.05.2025 | eröffnet <mark>z</mark> wis | chen 01.01. u  | and 31.12.2025)                               |           |               |               |
| andere              |                  |    |               | Ziehi | en Sie eine | e Spaltenübe                        | rschrift hierher            | um nach dieser | Spalte zu gruppieren                          |           |               |               |
| Freignisan          | sten<br>zeige    | 3  | - 5           |       | Bereich     | OP-Nr.                              | OP-Datum                    | Vertrags-Nr.   | Debitor                                       | Konto Nr. | Soll (gesamt) | Soll (fällig) |
|                     | Loge             |    |               | >     | Seminar     | 24101925                            | 01.01.2025                  |                | Canadia Anda is for some short it (Secondar?) | D000532   | 332,00        | 332,00        |
| Cacheit             |                  |    |               |       | Seminar     | 25101944                            | 06.02.2025                  |                | Cardy (An Dennis og)                          | D000540   | 130,90        | 130,90        |
| Contraction Cockpit |                  |    |               |       | Seminar     | 25101945                            | 06.02.2025                  |                | und Alberte Difference in C                   | D000541   | 135,90        | 135,90        |

alphadata

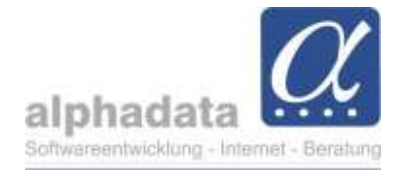

### 2. Mahnen

In der Menüleiste der Tabelle "Offene Posten" wählen Sie den Punkt: Mahnen

| Programm                   | Start                                 | Suchen                |                                                         |
|----------------------------|---------------------------------------|-----------------------|---------------------------------------------------------|
| Buchungsstapel<br>Aktionen | Filtern                               | Direktaus<br>Offene I | Sabe Mahnen                                             |
| Rechnungen                 |                                       | <                     | Coffene Posten                                          |
| im April ers               | im April erstellt<br>in 2025 erstellt |                       | Offene Posten (eröffnet zwischen 01.01. und 31.12.2025) |

#### 3. Vorschlagsliste

| Vorschlagsliste          | ×    | Hier wählen Sie Ihren gewünschten<br>Mahnlauf zu Ihrem Stichtag aus:<br>- Zahlungserinnerung |
|--------------------------|------|----------------------------------------------------------------------------------------------|
| Für                      | -    | - 1. Mahnung                                                                                 |
| Stichtag 30.04.2025      | -    | - 2. Mahnung<br>- 3. Mahnung                                                                 |
| Offener Betrag min. 0,01 |      |                                                                                              |
| Takkusiwa Lastachriftan  |      | Vorschlagsliste Sie können die                                                               |
| Mahnsperren ausschließen |      | Für genauer definieren.                                                                      |
|                          |      | Stichtag Zahlungserinnerung (Mahnsperren ausschließen, etc.)                                 |
|                          |      | 1. Mahnung<br>Offener Be 2. Mahnung                                                          |
| OK Abbre                 | chen | 3. Mahnung                                                                                   |

### Nach Ihrer bestätigten Auswahl mit OK erfolgt die entsprechende Vorschlagliste. Im gelb markierten Bereich sehen Sie Ihre definierte Auswahl:

| Programm S     | Start S         | Suchen |        |               |                            |                                 |                      |                              |           |               |
|----------------|-----------------|--------|--------|---------------|----------------------------|---------------------------------|----------------------|------------------------------|-----------|---------------|
|                | 4               | ì      | -      | - 1           | đ)                         | <b>F</b>                        |                      |                              |           |               |
| Buchungsstapel | Direktausg<br>* | jabe   | Reduzi | eren          | angles                     | Mahnschreiber<br>ausgeben *     |                      |                              |           |               |
| Aktionen       |                 |        |        | Mahnla        | uf                         |                                 |                      |                              |           |               |
| Rechnungen <   |                 | <      | lie    | Offene P      | osten 😗                    | 🕞 Mahnlauf                      | 0                    |                              |           |               |
|                |                 | *      | L      | Vors<br>zum 0 | chlagsliste<br>2.05.2025 - | Zahlungserin<br>ohne Lastschrif | <b>nerung</b><br>ten |                              |           |               |
| 🔻 andere       |                 |        | Zieh   | en Sie eini   | e Spaltenübe               | rschrift hierher                | um nach dieser       | Spalte zu gruppieren         |           |               |
| offene Pos     | iten            | × ×    |        | Bereich       | OP-Nr.                     | OP-Datum                        | Vertrags-Nr.         | Debitor                      | Konto Nr. | Soll (gesamt) |
| E Creightson.  | coge -          |        | ->     | Seminar       | 25101975                   | 16.04.2025                      |                      | [day key/(day \$14)]         | D000548   | 1.035,30      |
| Cockpit        |                 |        |        | Seminar       | 25101976                   | 16.04.2025                      |                      | Manager Man. The days.       | D000549   | 1.035,30      |
| TO I State     |                 |        |        | Seminar       | 25101977                   | 16.04.2025                      |                      | Report Lang Brought Hardwich | D000268   | 1.035,30      |

#### alphadata

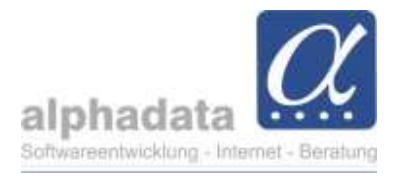

Über das Menü stehen Ihnen zur Verfügung:

### Reduzieren

Bei Bedarf können Sie mit der Maus mehrere Datensätze markieren und die Einträge aus der Vorschlagsliste entfernen oder nur diese beibehalten.

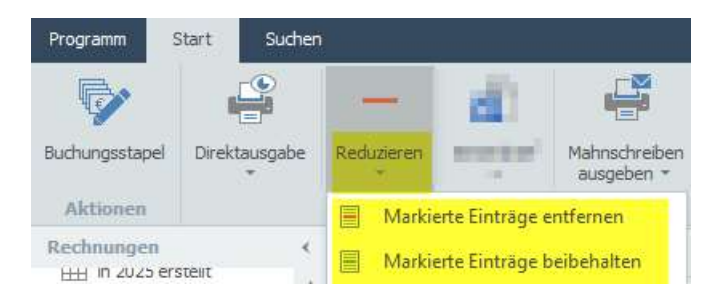

#### Mahnschreiben ausgeben

Für die Einträge der Vorschlagsliste können Sie das Mahnschreiben - im Beispiel die Zahlungserinnerung - per E-Mail versenden oder drucken.

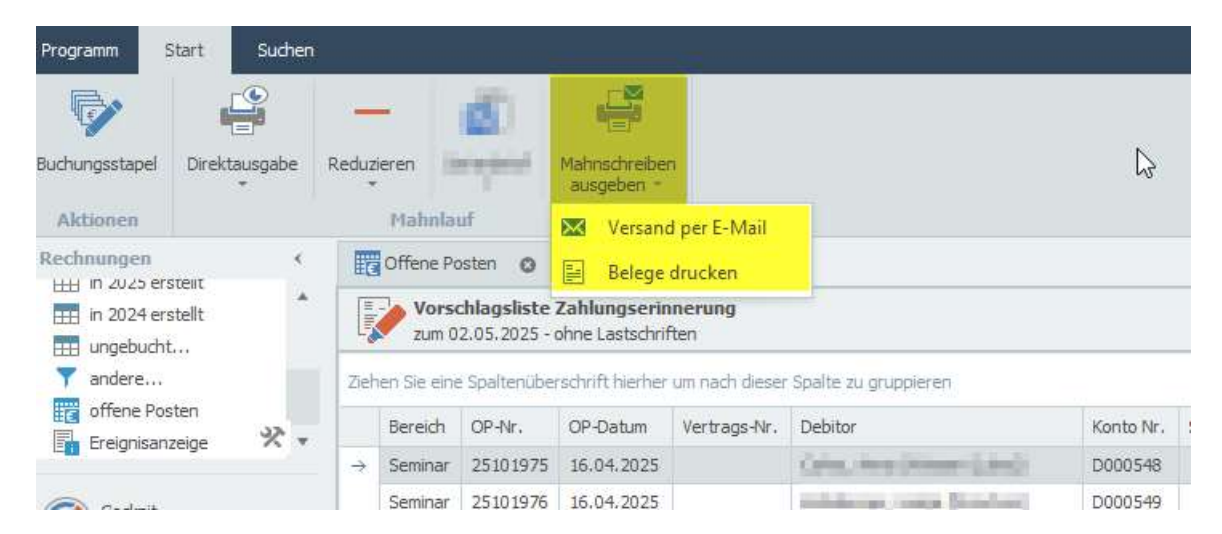

# 4. Mahnlauf

Nach Auswahl einer Versandart im Menü "Mahnschreiben ausgeben" folgt dieser Dialog. Hier wählen Sie das Mahndatum und bestätigen mit OK.

| Mahnlauf                            |         | ×                |
|-------------------------------------|---------|------------------|
| Mahndatum                           | 02.05.2 | 025 <del>-</del> |
| n internet and<br>annet (= 1, m   1 |         |                  |
|                                     | OK      | Abbrechen        |

alphadata

Gesellschaft für Softwareentwicklung, Internet und Beratung mbH Pippelstein 1 Tel.: +49 2204 20 07-0 D - 51427 Bergisch Gladbach Internet: <u>www.alphadata.de</u>

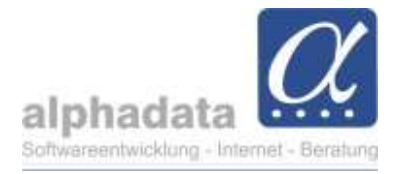

# 5. Bestätigen

Nun erfolgt ein Hinweis, der folgende aktive Bestätigung fordert: "Mahnlauf unwiderruflich ausführen und mit Ausgabe fortfahren"

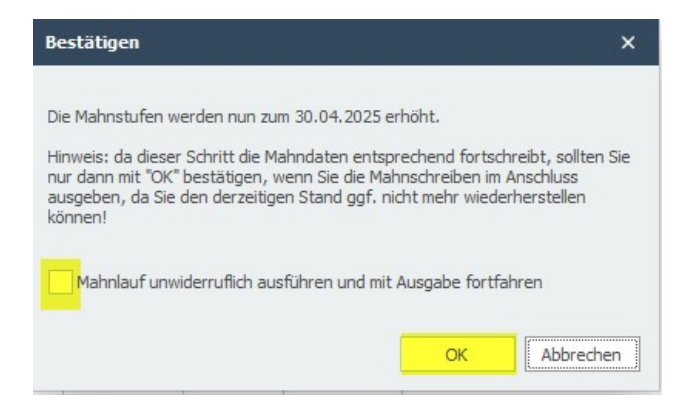

Es erfolgt eine Bestätigung und ein grüner Haken an den betroffenen Zeilen der Vorschlagsliste:

| Soll (gesamt) | Soll (fällig)   | Offen (fällig)  | Fällig zum    | Guthaben | Hinweis | ltz. Mahnung |   |
|---------------|-----------------|-----------------|---------------|----------|---------|--------------|---|
| 2.000,00      | 2.000,00        | 2.000,00        | 15.03.2025    |          |         | 30.04.2025   | 4 |
| 329,75        | 329,75          | 329,75          | 26.03.2025    |          |         | 30.04.2025   | ~ |
| 50,00         | 50,00           | 50,00           | 28.03.2025    |          |         | 30.04.2025   | ~ |
| alphaOf       | fice pro        |                 |               | ×        |         |              |   |
| Es wi         | urde bei 3 offi | enen Posten die | Mahnstufe erh | iöht.    |         |              |   |
|               |                 | ОК              |               |          |         |              |   |

Nach dem erfolgreichen Erhöhen der Mahnstufe können Sie nun die Ansicht der "Offene Posten" aktualisieren. Dies ändert nichts an der erfolgten Erhöhung der Mahnstufe.

| alphaOffice pro                                             |                                              |                                                                                        | × |
|-------------------------------------------------------------|----------------------------------------------|----------------------------------------------------------------------------------------|---|
| Die letzte Änderung hat ggf<br>Wollen Sie die Ansicht jetzt | ; Auswirkung aut<br>aktualisieren (die<br>Ja | die Ansicht "Offene Posten".<br>s kann je nach Umfang einige Zeit beanspruchen<br>Nein | ? |

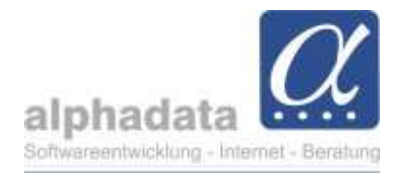

# 6. Versand per E-Mail / Drucken

Haben Sie die Auswahl **Versand per E-Mail** gewählt, öffnet sich nun der Mail-Editor und Sie können Ihren gewünschten Beleg einschließen:

|                |      | Tormade        | eren Eint   | ügen Seitenlay | yout I  | Design     | Tabellen     | layout   | Bildtools |            |       |           |          |
|----------------|------|----------------|-------------|----------------|---------|------------|--------------|----------|-----------|------------|-------|-----------|----------|
| eser Spalte zu | ] 📂  | Öffnen         |             | 🔦 Rückgängig   | Calibri |            | * 11         |          | Ð         | ٢          | U     |           |          |
| Ne             | eu 💾 | Speichern      | Als Vorlage | I Wiederholen  | в       | t <u>U</u> | <u>⊔</u> - 5 | <u> </u> | Einfügen  | Voransicht | Datei | Beleg     | Dokument |
|                |      | Nachricht      |             | Bearbeiten     |         | Schr       | riftart      |          | Date      | nfelder    |       | Einschlie | ßen      |
| An:            | c    | in the pair of | the Index A |                |         |            |              |          |           |            |       |           |          |

Haben Sie die Auswahl **Belege drucken** gewählt, gelangen Sie nun in die Ausgabe und wählen Ihren gewünschten Beleg zum Drucken aus:

|               | Offene Posten 🛛 🔘       | 🔂 Mahnlauf 🛛 💿           | 🗟 Belege für Zahlungserinneru | ing 🧿   | Ausga         | abe       |            |               |         |        |
|---------------|-------------------------|--------------------------|-------------------------------|---------|---------------|-----------|------------|---------------|---------|--------|
|               | Rechnungen              | gserinnerung (zum 02.0)  | 5.2025 - ohne Lastschriften)  |         |               |           |            |               |         |        |
| Zieł          | ien Sie eine Spaltenübe | rschrift hierher um nach | i dieser Spalte zu gruppieren |         | 4             | ß         |            | Verschieben - | Ø       | -      |
|               | Belegart                | Belegnummer              | Belegdatum                    | Empfäng | Neu           | Kopieren  | Bearbeiten | ~ coscien     | Ansicht | Drucke |
| $\rightarrow$ | Rechnung                | 25101997                 | 17.04.2025                    | -       |               |           |            |               |         |        |
|               | Rechnung                | 25101994                 | 17.04.2025                    | 12.21.1 |               |           | Beleg      |               | A       | usgeb  |
|               | Rechnung                | 25101979                 | 16.04.2025                    | -       | 2             | allgemein |            |               |         |        |
|               | Rechnung                | 25101978                 | 16.04.2025                    | -       | $\rightarrow$ | Mahnung   |            |               |         |        |
|               | Rechnung                | 25101977                 | 16.04.2025                    |         |               | Rechnung  |            |               |         |        |